#### SHETH T. J. EDUCATION SOCIETY'S, SHETH N.K.T.T. COLLEGE OF COMMERCE AND SHETH J.T.T. COLLEGE OF ARTS, (AUTONOMOUS) - THANE (W.)

Date :- 26/07/2024

### FREESHIP / SCHOLARSHIP

#### (Central Sector Scheme of Scholarships for College and University students)

The students are hereby informed that the Central Government has been implemented various scholarship schemes for the academic year 2024-25.

In which the Central Government started to accept the applications for scholarship under **Central Sector Scheme of Scholarships for college and University students** scheme.

The list of top percentile students has been declared on the portal – <u>https://scholarships.gov.in</u>

### The list of our college students from top 20<sup>th</sup> percentile is attached herewith.

They are therefore, informed to apply on abovementioned portal for claiming scholarship before **30**<sup>th</sup> **August**, **2024**.

#### Eligibility & Condition for scheme :-

- Applicant should be Indian by nationality and resident of Maharashtra State
- He / She should not get benefited by any other scholarship / stipend
- Annual income limit of parent / guardian is Maximum rupees 4.5 lakh

Required documents for registration with application :-

- For Fresh Students :- H.S.C. Statement of marks & Income certificate
- For renewal :- Statement of marks of Last examination appeared

After filling the online form the applicant is required to take a print out of the online form and submit the same to the college office for further process with the relevant necessary documents.

The sanctioned amount of scholarship (Course / Tuition Fee & Maintenance allowances) will be directly transferred by the competent authority of Central Government to AADHAR LINKED bank account (Under DBT Mode) of student. Therefore students are hereby informed to keep their bank account **active / operational** to get the scholarship amount without transaction failure.

Below mentioned is the F.Y. Class students eligible to avail the benefit of above scheme. (Fresh Candidate)

| F.Y.B.M.S. |      |                           |          |      |                          |
|------------|------|---------------------------|----------|------|--------------------------|
| Seat No.   | Year | Name                      | Seat No. | Year | Name                     |
| M175953    | 2024 | WAGRE PRATHMESH MANGESH   | M180971  | 2024 | TIWARI PRINS SANJAY      |
| M176119    | 2024 | BIRADAR GAYATRI RAJDEEP   | M181020  | 2024 | SONAWANE MAYUR DHANRAJ   |
| M176268    | 2024 | AYARE PALLAVI PRAMOD      | M181091  | 2024 | YADAV KRITIKA PREMCHAND  |
| M177164    | 2024 | JAISWAL RISHI ASHOK       | M181092  | 2024 | YADAV PRATIKSHA YOGESH   |
|            |      | CHOUDHARY SALMAN ABDUL    |          |      |                          |
| M179621    | 2024 | RAHIM                     | M181108  | 2024 | YADAV SHIVAM SANDEEP     |
| M179713    | 2024 | JADHAV PRANAV PRAVIN      | M181115  | 2024 | YADAV PRAVIN RAISAHEB    |
|            |      | JAISWAR SINDHU            |          |      | PRAJAPATI MUSKAN         |
| M179892    | 2024 | HARINARAYAN               | M181138  | 2024 | RAJNARAYAN               |
| M179947    | 2024 | BUBERA YUKTA YOGESH       | M181755  | 2024 | KHOT ANAM NIZAMUDDIN     |
|            |      | DHUMALE YOGESHWARI        |          |      |                          |
| M180022    | 2024 | SURESH                    | M182265  | 2024 | VEKHANDE AADITYA NARAYAN |
| M180115    | 2024 | KAHAR SAKSHI SANTOSH      | M182365  | 2024 | SUVARNA AKSHAY PRAKASH   |
|            |      | PAL ANISH KUMAR ASHOK     |          |      |                          |
| M180219    | 2024 | KUMAR                     | M183732  | 2024 | PATHAN NEEDA MASHID KHAN |
| M180221    | 2024 | MORE RIYA MANGESH         | M185239  | 2024 | KHAN OVAIZ AZAM          |
| M180303    | 2024 | PATIL SOHAM MANOHAR       | M217355  | 2024 | TIWARI JAYVARDHAN ANIL   |
|            |      |                           |          |      | CHAUDHARY KIRANBHAI      |
| M180322    | 2024 | RAVARIYA ANKIT LAXMAN     | M218151  | 2024 | DEVKANBHAI               |
|            |      | SINGH SUDHANSHU           |          |      |                          |
| M180448    | 2024 | SHAILENDRA                | M218207  | 2024 | SAWANT PRAJWAL PREMNATH  |
| M180454    | 2024 | SHAIKH MAHENOOR ABDUL HAI | M253025  | 2024 | KHAIRE PRANALI SHYAM     |
| M180549    | 2024 | SASMAL PRIYANKA ASHISH    | M288906  | 2024 | DOSHI SHUBHAM NILESH     |
| M180656    | 2024 | SHINGE TANVI UMESH        | M318696  | 2024 | SHETTY SAGAR ANAND       |
| M180846    | 2024 | SHARMA NAYAN KAMAL        | M341291  | 2024 | MORE NIRAJ EKNATH        |

| FYBAF    |      |                        |          |      |                           |
|----------|------|------------------------|----------|------|---------------------------|
| Seat No. | Year | Name                   | Seat No. | Year | Name                      |
|          |      |                        |          |      | DHANGAR ANUSHA            |
| M177516  | 2024 | GUPTA HARSH SANJAY     | M180017  | 2024 | ANJANEYULU                |
|          |      | PRAJAPATI ASHOK        |          |      |                           |
| M178071  | 2024 | GHANSHYAM              | M180018  | 2024 | KOYANDE ANVESH AVDHOOT    |
|          |      | PATRA SWAGATA SATYAM   |          |      |                           |
| M178254  | 2024 | HRISIKESH              | M180082  | 2024 | JADHAV PARTH SANTOSH      |
| M178765  | 2024 | SINGH ANUJ RAMESH      | M180243  | 2024 | PRAJAPATI SUJAL RAM NAVAL |
| M178832  | 2024 | SHAIKH SIRAJ SADIK     | M180301  | 2024 | SAROJ KAJAL YAMUNAPRASAD  |
|          |      |                        |          |      | SALMANI SANIYA PARVEEN    |
| M179407  | 2024 | BAPE SAAD PARVEZ       | M180321  | 2024 | SUVAHAN ALEE              |
| M179640  | 2024 | KULE POOJA AMIT        | M180363  | 2024 | SHAIKH ZEBA SHAFIQUE      |
| M179642  | 2024 | GOND REEMA ASHOK KUMAR | M180400  | 2024 | PATEL JITENDRA DUNGARLAL  |
|          |      | CHAUHAN SHWETA         |          |      |                           |
| M179867  | 2024 | SURENDRA               | M180422  | 2024 | RAO PIYUSH DURGESH        |
| M179921  | 2024 | GUPTA POOJA RAJENDRA   | M180444  | 2024 | SINGH KISHAN MAHAVIR      |
| M179941  | 2024 | GUPTA NIKKI SANJAY     | M180487  | 2024 | MISHRA VAIBHAV SURESH     |
|          |      | CHURASIA KOMAL RAM     |          |      |                           |
| M179944  | 2024 | NARESH                 | M180558  | 2024 | SAINI SANJU SHYAMJI       |
| M179948  | 2024 | GAOKAR MUKUND ANAND    | M180624  | 2024 | PATEL CHANDAKUMARI UDAYJI |

| FYBAF    |      |                          |          |      |                          |
|----------|------|--------------------------|----------|------|--------------------------|
| Seat No. | Year | Name                     | Seat No. | Year | Name                     |
|          |      |                          |          |      | RATHOD GAUTAM SINGH      |
| M179958  | 2024 | MEHROTRA LISA BHAIRARAM  | M181733  | 2024 | PRUTHVI SINGH            |
| M180827  | 2024 | SALUNKHE VINAYAK UTTAM   | M181859  | 2024 | GOUDA BINAYAK BASU       |
|          |      | TIWARI MADHAVI           |          |      |                          |
| M180923  | 2024 | BINDWASHINI              | M183960  | 2024 | SHAIKH SAMIYA NISAR      |
|          |      |                          |          |      | GUPTA AYUSH              |
| M180944  | 2024 | SOOD ANISHA SHRIKRISHNA  | M218430  | 2024 | HARISHCHANDRA            |
| M181065  | 2024 | TEMGIRE ARYAN SANTOSH    | M218779  | 2024 | JADHAV PRAJAKTA SAMBHAJI |
| M181069  | 2024 | WAGH TANISH ARUN         | M218872  | 2024 | MIRUKHE AKASH DILIP      |
| M181113  | 2024 | UPADHYAY VIGHNESH SATISH | M218888  | 2024 | REBARI HIMMAT MANGILAL   |
| M181120  | 2024 | YADAV PRIYA ROHIT        | M218904  | 2024 | REBARI JYOTI MANGILAL    |
|          |      | TIWARI MAYURI            |          |      |                          |
| M181127  | 2024 | DHARMENDRA               | M218908  | 2024 | JADHAV SURAJ ANIL        |
| M181147  | 2024 | PAL SURAJ SHIVMANGAL     | M332768  | 2024 | SONI KAVYA JITENDRA      |
| M181434  | 2024 | MOURYA SANDEEP SUBHASH   | M346943  | 2024 | THUBE SAEE SANTOSH       |
| M181529  | 2024 | PANDEY ROSHNI DINDAYAL   |          |      |                          |

| FYBBI    |      |                                | FYBSC IN COMPUTER APPLICATION |      |                                  |
|----------|------|--------------------------------|-------------------------------|------|----------------------------------|
| Seat No. | Year | Name                           | Seat No.                      | Year | Name                             |
| M179838  | 2024 | GOUDA AKSHATA NAGARAJ          | M007914                       | 2024 | KHAN SANA MUNAWAR                |
| M180240  | 2024 | PRAJAPATI SHIVAM GULAB         |                               |      |                                  |
| M180318  | 2024 | PRADHAN NANDINI RAVINDRA       |                               |      |                                  |
| M180574  | 2024 | MOOLYA DIKSHA KRISHNA          |                               |      | FYBSC IT                         |
| M180994  | 2024 | YADAV RANJEET<br>HARISHCHANDRA | M000984                       |      | JAISWAL SHOURYA ASHISH           |
| M180995  | 2024 | YADAV BRIJESH MUNNA            | M001230                       |      | PHADNIS ANUSHRI UNMESH           |
| M181457  | 2024 | SHARMA BHOOMI KRISHN<br>KUMAR  | M005020                       |      | PRAJAPATI KUMARIANJALI<br>SURESH |
| M333175  | 2024 | SINGH SORABH RAJVEER           |                               |      |                                  |

| FYBSC DATA SCIENCE |      |                          |  |
|--------------------|------|--------------------------|--|
| Seat No.           | Year | Name                     |  |
| M003724            | 2024 | ASHTEKAR VEDANT SHREEKAR |  |
| M008663            | 2024 | BAIG MIRZA MIZAN SALIM   |  |

| FYBA     |      |                                       |  |
|----------|------|---------------------------------------|--|
| Seat No. | Year | Name                                  |  |
| M128034  | 2024 | JADHAV ASMITA ANIL                    |  |
| M128068  | 2024 | KHARADE MOHINESH GANESH               |  |
| M129187  | 2024 | PAWANEY FIRDOUS FATIMA ZAINUDDIN      |  |
| M132288  | 2024 | PANDEY NISHANT MANOHAR                |  |
| M162507  | 2024 | SHEARZADEH NAAZNEEN MOHAMMED<br>MURAD |  |

|          |      | FYE                                | BCOM     |      |                                      |
|----------|------|------------------------------------|----------|------|--------------------------------------|
| Seat No. | Year | Name                               | Seat No. | Year | Name                                 |
|          |      | GHADIGAONKAR SARTHAK               |          |      |                                      |
| M175476  | 2024 | VILAS                              | M180463  | 2024 | SINGH RUCHI SAROJ                    |
| M176055  | 2024 | DHOBI SOHAM DINESH                 | M180518  | 2024 | SHAIKH ALISHA KARIM                  |
| M176400  | 2024 | ANJUM ARISHA<br>HAKEEKNAFEES       | M180552  | 2024 | SANGOI RAJ RUPEN                     |
| M177260  | 2024 | JAISWAL EKLAVYA SANTOSH<br>KUMAR   | M180570  | 2024 | SAXENA ANKITA MAHENDRA               |
| M177549  | 2024 | GUPTA KHUSHI VIJAYKUMAR            | M180572  | 2024 | MORE SANSKRUTI PRADEEP               |
| M177728  | 2024 | GUPTA PRIYA LALBAHADUR             | M180680  | 2024 | PATHAN SARA YUSUF                    |
| M178900  | 2024 | SHAIKH RITIK VAKIL<br>MOHAMMAD     | M180793  | 2024 | PANDEY SHUBH DEVENDRA                |
| M179053  | 2024 | TIWARI SHRISHTI RAJESH             | M180817  | 2024 | MISHRA GAUTAM GIRJASHANKAR           |
| M179412  | 2024 | SAMEEKSHA BASAVARAJ                | M180824  | 2024 | NAIR SHRAVANKUMAR<br>GOPAKUMAR       |
| M179422  | 2024 | BARNWAL MANISH<br>RADHESHYAM       | M180869  | 2024 | SURVE RIYA RAJENDRA                  |
| M179429  | 2024 | AGARWAL YASH RAJNISH               | M180896  | 2024 | YADAV SAPANA SHYAMSUNDAR             |
| M179482  | 2024 | BELDAR NANDANI SACHIN              | M180907  | 2024 | YADAV MANASI SURAJ PRASAD            |
| M179483  | 2024 | BARNAWAL NIKHIL SURESH<br>KUMAR    | M180940  | 2024 | VIRA KRISH SHARAD                    |
| M179674  | 2024 | KHAN ARSHAD ASFANDAYAR             |          |      |                                      |
| M179728  | 2024 | JAISWAR KARAN SAKELAL              | M181483  | 2024 | UPADHYAY RIDDHI SUBHASH              |
| M179747  | 2024 | KHARWAD RATANSINGH<br>PRITHVISINGH | M181532  | 2024 | SWARNKAR SHUBHAM<br>UDAYKUMAR        |
| M179751  | 2024 | CHAUHAN GAURI JOGINDER             | M181541  | 2024 | MANSOORI TAMANNA ILYAS               |
| M179755  | 2024 | HOTGIKAR AYAAN SAMEER              | M185956  | 2024 | PRAJAPATI ISHWAR MADANLAL            |
| M179878  | 2024 | GUPTE YUTIKA SAGAR                 | M186145  | 2024 | NISHAD ABHISHEK JANARDAN             |
| M179895  | 2024 | CHAUHAN VIPUL VEER                 | M186265  | 2024 | PATEL AMAN LALBAHADUR                |
| M179970  | 2024 | KHAN SHARMEEN SHER ALI             | M186318  | 2024 | NISHAD JYOTI CHOTELAL                |
| M180113  | 2024 | GUPTA KHUSHI RAMANAND              | M343513  | 2024 | CHAURASIYA DWARKANATH<br>KAILASH     |
| M180236  | 2024 | PRAJAPATI SANJU<br>RADHESHYAM      | M346148  | 2024 | RAJPUT DHARMENDRASINGH<br>SOHANSINGH |
| M180287  | 2024 | SAHU DEEPAK ANAND                  | M346256  | 2024 | SAHU ARJUN MUNNA                     |
| M180390  | 2024 | RAJBHAR ADITYAKUMAR<br>RAMDHANI    |          |      |                                      |
| M180462  | 2024 | RANE SIDDHI SANJAY                 |          |      |                                      |

PRINCIPAL

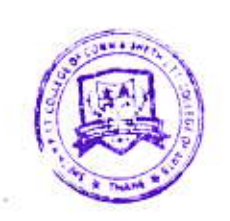

### महाराष्ट्र शासन शिक्षण संचालनालय (उच्च शिक्षण) महाराष्ट्र राज्य, मध्यवर्ती इमारत, पुणे-४११ ००१.

| web: www.dhepune.gov.in         | E-mail: schol.dhepune@gov.in |
|---------------------------------|------------------------------|
| फोन नं.०२०/२९७०७०९८/२६१२६९३९    | फॅक्स ०२०/२६१११५३            |
| क्र.उशिसं/शिष्य-२०२४-२५/सीएसएस/ | दि.                          |
| परिपत्रक                        |                              |

#### विषय :- १०० टक्के केंद्रपुरस्कृत महाविद्यालय व विद्यापीठामधील विद्यार्थ्यांसाठी सेंट्रल सेक्टर शिष्यवृत्ती ची नॅशनल स्कॉलरशिप पोर्टल मार्फत सन २०२४-२५ साठी अंमलबजावणी करणे बाबत... संदर्भ :- केंद्रशासनाचे दिनांक ०१.०७.२०२४ रोजीचा ई-मेल.

उच्च माध्यमिक ( इयत्ता १२ वी) परीक्षेमध्ये कला, वाणिज्य व विज्ञान तसेच व्यावसायिक (Vocational) या विद्याशाखांमधील उच्चतम गुणवत्ताप्राप्त विद्यार्थ्यांना पुढील पदवी व पदव्युत्तर शिक्षणासाठी भारत सरकारची सेंट्रल सेक्टर शिष्यवृत्ती योजना, उच्च शिक्षण संचालनालय, महाराष्ट्र राज्य, पुणे यांचेतर्फे राबविण्यात येते. सदर शिष्यवृत्तीसाठी केंद्रशासनाकडून महाराष्ट्र राज्यासाठी ७४१७ इतके नवीन मंजूरीसाठी संच निर्धारित केलेले आहेत. या योजनेचा लाभ राज्यातील सर्व पात्र विद्यार्थ्यांना घेता यावा यासाठी नविन मंजूरीचे आणि नूतनीकरणाचे (Renewal) अर्ज ऑनलाईन (Online) पध्दतीने मागविण्यात येत आहेत. ऑफलाईन (Offline) पद्धतीने भरलेले अर्ज कोणत्याही परिस्थितीत स्विकारले जाणार नाहीत. नवीन मंजूरीसाठी केंद्रशासनाकडून गुणवत्ता यादी (Merit List) तयार करण्यात येते. विद्यार्थ्यांना मंजूर झ ालेल्या शिष्यवृत्तीची रक्कम केंद्रशासनामार्फत थेट विद्यार्थ्यांच्या खात्यात (Under DBT Mode) जमा करण्यात येते.

### केंद्रशासनामार्फत नवीन शिष्यवृत्तीसाठी व नुतनीकरणासाठी विद्यार्थ्यांनी ऑनलाईन अर्ज करण्याची शेवटची मुदत दिनांक ३१.१०.२०२४ अशी निर्धारित करण्यात आलेली आहे.

शिष्यवृत्ती बाबतच्या संकेतस्थळावरील मार्गदर्शक सूचना (Guidelines) व FAQs काळजीपूर्वक वाचून त्यानुसार सर्व विद्यार्थी व महाविद्यालयांना कार्यवाही करणे आवश्यक आहे. तसेच सदर योजनेबाबतच्या केंद्रशासनाकडील नवीन / सुधारीत प्राप्त सूचनांसाठी <u>www.scholarships.gov.in</u> या संकेतस्थळाचे व या संचालनालयाच्या <u>www.dhepune.gov.in</u> या संकेतस्थळाचे वेळोवेळी अवलोकन महाविद्यालयांनी व विद्यार्थ्यांनी करावे. होकेशनल

### ✤ किमान पात्रता व अटी :

- १. अर्जदार भारतीय नागरीक व महाराष्ट्र राज्याचा रहिवासी असावा.
- २. अर्जदार इतर कोणत्याही शिष्यवृत्तीचा / स्टायपेंडचा लाभार्थी नसावा.
- अर्जदाराच्या पालकाचे वार्षिक उत्पन्न रु. ४.५ लाखापेक्षा अधिक नसावे.
- ४. सदर शिष्यवृत्ती पदवी व पदव्युत्तर व्यावसायिक तसेच बिगर व्यावसायिक अभ्यासक्रमासाठी प्रवेश घेतलेल्या विद्यार्थ्यांसाठी आहे. मात्र कोणताही पदविका अभ्यासक्रम तसेच पत्राद्वारा व दूरस्थ शिक्षणासाठी (Diploma, Correspondence Courses & Distance Education) ही शिष्यवृत्ती योजना लागू नाही.
- ५. केंद्र शासनाच्या नियमानुसार सदर शिष्यवृत्ती, अभियांत्रिकी अभ्यासक्रमांसाठी प्रवेश घेतलेल्या विद्यार्थ्यांसाठी ४ वर्षे व वैद्यकीय अभ्यासक्रमासाठी व कला वाणिज्य व विज्ञान अभ्यासक्रमासाठी प्रवेश घेतलेल्या विद्यार्थ्यांना ५ वर्षापर्यंत देय राहील.

### 🛠 अर्जासोबत आवश्यक कागदपत्रे:-

- नवीन मंजूरी / (Fresh)-
  - १. इयत्ता १२ वी ची गुणपत्रिका.
  - २. पालकांचे राज्यशासनाने प्राधिकृत केलेल्या अधिकाऱ्याकडील वार्षिक उत्पन्नाचे प्रमाणपत्र.

- नूतनीकरण (Renewal)-
  - १. मागील वर्षाची गुणपत्रिका.

#### 🍫 नविन मंजूरी आणि नूतनीकरणासाठी ऑनलाईन अर्ज करण्याची कार्यपध्दती :-

- सेंट्रल सेक्टर शिष्यवृत्ती या योजनेच्या मार्गदर्शक तत्वानुसार पात्र व इच्छुक विद्यार्थ्यांनी नवीन मंजूरीसाठी व नूतनीकरणासाठी www.scholarships.gov.in या संकेतस्थळावर ऑनलाईन पद्धतीने अर्ज भरणे आवश्यक आहे.
- २. विद्यार्थ्यांनी ऑनलाईन अर्ज करण्याची अंतिम मुदत दि. ३१.१०.२०२४ ही आहे.
- ३. नवीन मंजूरीसाठी (Fresh) सदर योजनेसाठी HSC, CBSE व ICSE बोर्डचे टॉप २०<sup>th</sup> Percentile यादीतील सर्व विद्यार्थी या योजनेचा अर्ज करण्यास पात्र असतील. सदर शिष्यवृत्तीसाठी उच्च शिक्षण कार्यालयामार्फम केवळ उच्च माध्यमिक शिक्षण मंडळाची HSC बोर्डचे विद्यार्थ्यांची यादी संचालनालयाच्या www.dhepune.gov.in या संकेतस्थळावर लवकरच प्रसिध्द करण्यात येईल.
- ४. ज्या विद्यार्थ्यांकडे आधार क्रमांक आहे अशा विद्यार्थ्यांचा आधार क्रमांक या पर्यायाचा वापर करुन अर्ज भरावा.
- ५. विद्यार्थ्यांना शिष्यवृत्तीचे लाभ मिळणेसाठी आधार क्रमांक त्यांच्या बँकखात्याशी संलग्न (Link) असणे आवश्यक आहे. ज्यामुळे लाभार्थी विद्यार्थ्यास शिष्यवृत्ती रक्कम सुरळीतपणे जमा होण्यास मदत होईल.
- ६. विद्यार्थ्याचा बँक खाते चालू स्थितीत असणे (Operative/Active Mode) आवश्यक आहे. जेणेकरून शिष्यवृत्ती रक्कमेचे वितरण अयशस्वी (Fail) होणार नाही.
- ७. विद्यार्थ्यांचे बँक खाते स्वतःच्या नावावर असणे आवश्यक आहे. जॉईंट खाते नसावे.खाते क्रमांक व इतर बँक तपशील भरण्यात विद्यार्थ्यांकडून चूक झाल्यामुळे शिष्यवृत्ती विलंबाने मिळाल्यास / न मिळाल्यास त्याची सर्वस्वी जबाबदारी संबंधीत विद्यार्थ्याची राहील.
- ८. ऑनलाईन अर्ज भरण्यापूर्वी विद्यार्थ्यांनी उपरोक्त संकेतस्थळाच्या Homepage वरील SOP (standard operating procedure) वाचून व समजून घेऊनच ऑनलाईन अर्ज भरावा.
- ९. ऑनलाईन अर्ज भरताना विचारण्यात आलेली माहिती पूर्णपणे भरुन, ऑनलाईन अर्जाची प्रत आवश्यक त्या सर्व कागदपत्रासह आपल्या महाविदयालयाकडे पुढील कार्यवाहीकरिता सादर करावी.
- १०. ऑनलाईन अर्ज भरताना काही अडचण निर्माण झाल्यास आपल्या महाविद्यालय / संस्थेशी संपर्क साधून सदर अर्ज महाविद्यालयाच्या/संस्थेच्या मदतीने पूर्ण करुन घ्यावा.
- ११. एखादा पात्र विद्यार्थी नुतनिकरणासाठी अर्ज करावयाचा राहीला असेल तर पुढील वर्षी अर्ज करण्यास पात्र असेल. (परंतू ज्या वर्षाचा अर्ज करण्याचा राहीला आहे त्या वर्षाचा लाभ मिळणार नाही.)
- १२. एखादया पात्र विद्यार्थ्यांचा नुतनिकरणासाठी अर्ज महाविद्यालय स्तरावर पडताळणी करावयाचा राहीला असेल तर सर्व अशा सर्व विद्यार्थ्यांना पुढील वर्षी योजनेसाठी अर्ज करता येईल. (परंतू ज्या वर्षाचा अर्ज करण्याचा राहीला आहे त्या वर्षाचा लाभ मिळणार नाही.)

#### 🛠 विद्यापीठ / महाविद्यालय / संस्थेसाठी सूचना :-

विद्यार्थ्यांनी नवीन मंजूरीचा (Fresh) किंवा नूतनीकरणाचा (Renewal) चा ऑनलाईन अर्ज भरल्यानंतर महाविद्यालयांनी विद्यार्थ्यांनी अर्जासोबत जोडलेल्या कागदपत्रांवरुन अर्जांची छाननी करुन ऑनलाईन मंजुरी देण्याची कार्यपध्दती पार पाडावी. तसेच मंजूर केलेले अर्ज व त्यासोबतची कागदपत्रे जतन करुन ठेवण्यात यावीत तपासणी अंती समितीस उपलब्ध करुण देण्यात यावी. संबंधित महाविद्यालयांनी विभागाने दिलेल्या युजर आय.डी. व पासवर्ड वापरुन विहित केलेल्या वेळेत लॉगीन करावे व पात्र विद्यार्थ्यांचे अर्ज विहीत मुदतीतच पुढील स्तरावर ऑनलाईन फॉरवर्ड करावेत. अन्यथा सदर अर्ज अपात्र समजण्यात येतील. सेंट्रल सेक्टर शिष्यवृत्ती सन २०२४-२५ साठी प्रभावी अंमलबजावणी करण्याची जबाबदारी संबंधित कुलसचिव /प्राचार्य / संस्थाप्रमुख यांची असेल. अर्जदाराच्या सोयीसाठी केंद्रशासनाच्या मार्गदर्शक सूचना व SOP (standard operating procedure) www.dhepune.gov.in या संकेतस्थळावर उपलब्ध करुन देण्यात येतील.

तरी आपल्या अधिनस्त महाविद्यालये, शैक्षणिक संस्था व विद्यापीठे यांना आपल्या स्तरावरुन सदर योजना प्रभावीपणे राबविण्यासाठी सूचना देण्यात याव्यात व केलेल्या कार्यवाहीची माहिती या संचालनालयास देण्यात यावी.

> Signed by Shailendra Kamlakar Deolankar Date: 16-07-2024 13:15:06

#### (डॉ. शैलेंद्र देवळाणकर)

शिक्षण संचालक, उच्च शिक्षण महाराष्ट्र राज्य, पुणे ०१

प्रति,

सर्व विभागीय सहसंचालक, उच्च शिक्षण, महाराष्ट्र राज्य, पुणे ०१

प्रत,

- १. संचालक, तंत्रशिक्षण संचालनालय, महाराष्ट्र राज्य, मुंबई ०१
- १. संचालक, महाराष्ट्र कृषी शिक्षण व संशोधन परिषद, भोसलेनगर, भांबुर्डा, पुणे ०५
- २. संचालक, वैद्यकीय शिक्षण व संशोधन संचालनालय, मुंबई ०१
- ३. संचालक, आयुर्वेद व युनानी संचालनालय, महाराष्ट्र राज्य, मुंबई ०१
- ४. संचालक, आरोग्य संचालनालय, नवीन प्रशासकीय इमारत, महाराष्ट्र राज्य, पुणे
- ५. कुलसचिव, सर्व विद्यापीठे, महाराष्ट्र राज्य (कृषी/अकृषि/तंत्र/पशुविज्ञान/आरोग्य विज्ञान)

२/- सदर शिष्यवृत्तीसाठी आपल्या अधिनस्त असलेल्या महाविद्यालयांमधील विद्यार्थीही पात्र असल्याने सदरचे परिपत्रक आपल्या विभागाच्या संकेतस्थळावर प्रसिध्द करावे. तसेच याबाबत संबंधितांना आवश्यक त्या सूचना देण्यात याव्यात.

# **National Scholarship Portal**

OTR Related instruction to the students who have applied on National Scholarship Portal in AY 2023-24.

### OTR Related instruction to the students who have applied on National Scholarship Portal in AY 2023-24.

# A.Instructions to the students who have received the OTR no.

- 1. NSP earlier launched the face-authentication service in AY 2023-24 and it was optional for the students to perform their faceauthentication.
- 2. NSP has generated the One Time Registration (OTR) no. for the students who have performed the face-authentication in AY 2023-24 and the same has been sent to the applicant through SMS on their registered mobile no.
- 3. Students who have received the OTR no. can directly apply for scholarship on NSP portal.
- 4. In case, the student has not received the OTR number through SMS, OTR no. can be retrieved using "<u>Know your OTR</u>" available on National Scholarship Portal.

# B.Instructions to the students who have received Reference no.

- 1. NSP has allotted the reference no. to the students who have completed the OTP based eKYC and have not completed their face-authentication in AY 2023-24.
- 2. OTR no. can now be obtained by completing face-authentication on NSP.
- 3. Following steps are required to generate the OTR no.:
  - a. Download and install <u>AadhaarFaceRD</u> services in the android device. (link: <u>https://play.google.com/store/apps/details?id=in.gov.uidai.facerd</u>)
  - b. Download and install the NSP OTR App Google Play from the Google Play Store. (link: https://play.google.com/store/apps/details?id=in.gov.scholarships.nspotr&pli=1)
  - c. After opening the mobile app below screen will appear on your device. Select the option "**eKYC with FaceAuth**" highlighted in red. Refer screen on next page.

| lation | al Scholars<br>OTR Ap | to<br>ship Po<br>p | ortal |
|--------|-----------------------|--------------------|-------|
| A      |                       |                    |       |
| O¢ L   | ogin                  |                    | >     |
| R R    | Register              | i i                | >     |
| 0 e    | KYC with FaceA        | uth                | >     |

d. After clicking on "eKYC with FaceAuth" below screen will appear.

| 📱 🤠 NSP                                                                                                    |                                                                  |
|----------------------------------------------------------------------------------------------------|------------------------------------------------------------------|
| eKYC<br>To complete eKYC please login with your<br>temporary reference number<br>Reference No*<br>Send OTP<br>P<br>Forgot Reference Number | Utilize this option if your have forgotten<br>your reference no. |
| Enter OTP*                                                                                                    |                                                                  |
| Image Captcha Audio Captcha NSZBU6                                                                                                    |                                                                  |
| Enter Captcha Code*                                                                                                    |                                                                  |
| Cancel Next                                                                                                    |                                                                  |

- e. Enter the allotted reference number and click on "**Send OTP**" to receive OTP on your mobile no.
- f. Enter the received OTP and captcha in the screen and click Next. Below screen will appear.

| 📱 🧊 NSP                        |                        | € |
|--------------------------------|------------------------|---|
| Profile Details                | S                      |   |
| Student Name                   |                        |   |
| Date of Birth<br>XX-XX-XXXX    | Gender<br>XXXX         |   |
| Aadhaar Number<br>xxxxxxx3910  | Aadhaar Holder<br>Self |   |
| eKYC-Face Auth<br>Not Verified |                        |   |
|                                |                        |   |
| Proceed for                    | Face Authentication    |   |
|                                |                        |   |

- g. Click on **"Proceed for Face Authentication**" button highlighted in red in above screen.
- h. UIDAI AadhaarFaceRD services will be invoked for faceauthentication. Ensure AadhaarFaceRD services are preinstalled on your device. Refer point no. 3(a).
- i. On Successful completion of face-authentication **OTR no.** will be generated (refer below screen) and will also be sent on your registered mobile no.

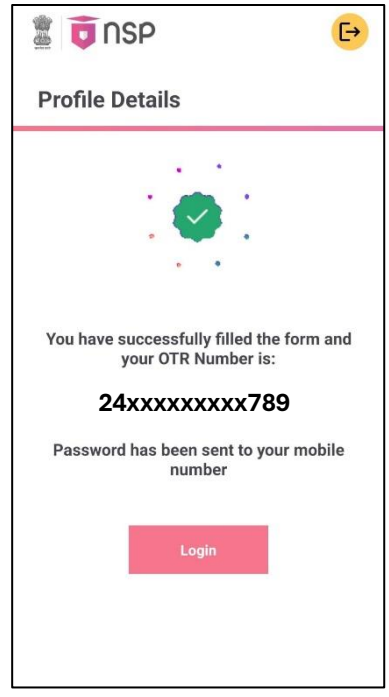

j. Student shall apply for scholarship using OTR no.

### C.Instructions to Applicants who have applied through Aadhaar Enrollment No (EID) in AY 2023-24

1. Applicants applied with EID in AY 2023-24 and have not furnished Aadhaar shall apply for OTR using option Get your OTR  $\rightarrow$  "Apply Now"

(link: <u>https://scholarships.gov.in/otrapplication/#/registration-page</u>).

\*\*\*\*\*

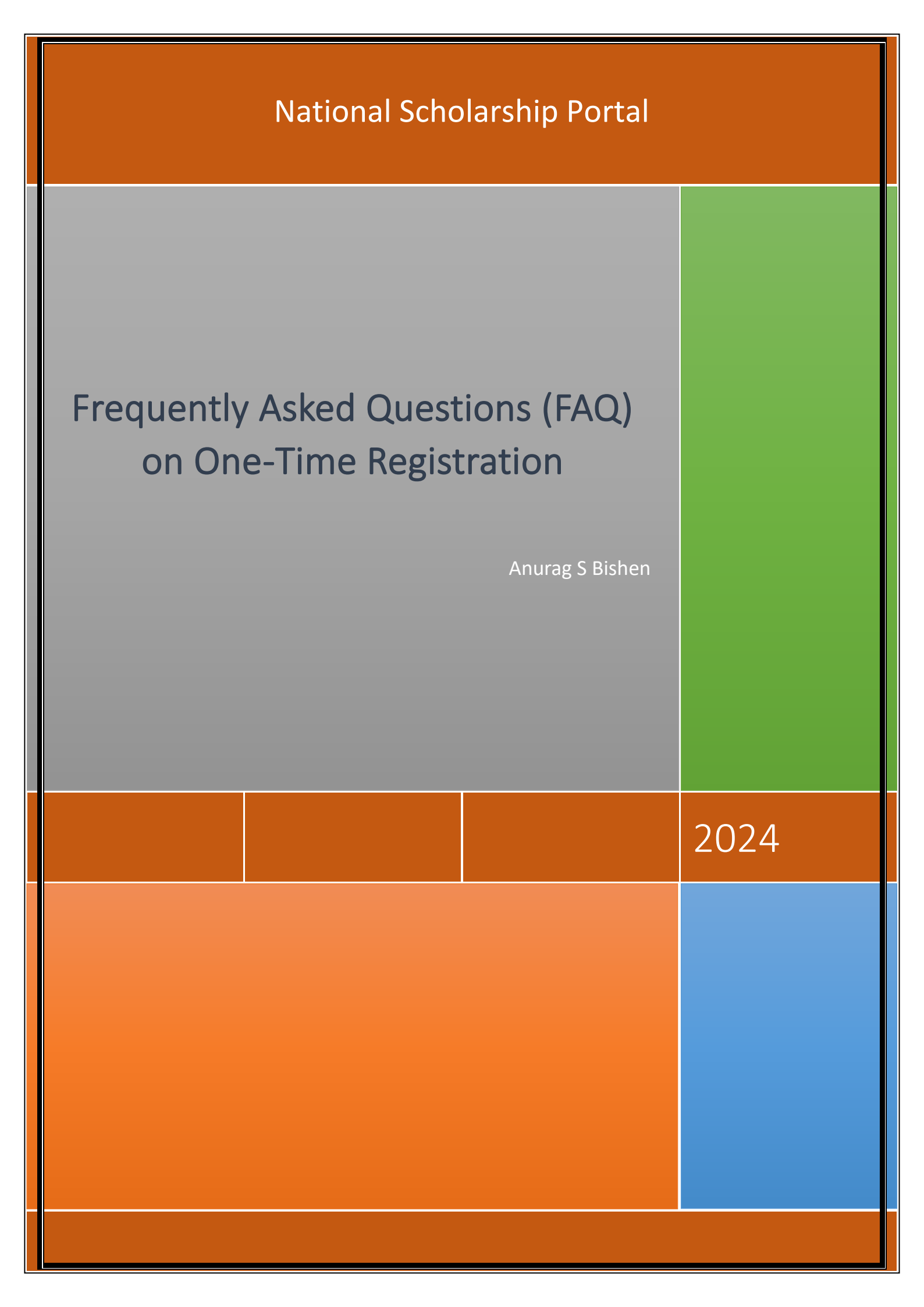

# Frequently Asked Questions (FAQ) on One-Time Registration:

#### 1. What is One-Time Registration (OTR)?

One-Time Registration (OTR) is a unique number provided to streamline the registration process. Users register with their mobile number and complete e-KYC (electronic Know Your Customer). Once this process is complete, an OTR number is generated and sent to the user's phone. This unique number allows users to log in and access various services without needing to reregister. The OTR number is generated once and remains valid throughout the student's academic career.

#### 2. What are the benefits of One-Time Registration?

One-Time Registration (OTR) offers several advantages:

It helps in streamlining the registration process as OTR simplifies the registration process by providing users with a unique number after completing e-KYC. This eliminates the need for repetitive registration steps across different services.

It is convenient for the users as they only need to register once with their mobile number and complete e-KYC to receive their OTR number. This reduces the hassle of filling out multiple registration forms for various services.

The OTR number is generated once and remains valid throughout the student's academic career, providing a consistent and stable identifier for all related services.

By eliminating the need for repetitive registrations, OTR enhances the overall user experience, making it more convenient for traceability and tracking to access multiple services.

#### 3. Which portals typically use One-Time Registration?

The NSP portal and other state portals may implement One-Time Registration (OTR) to simplify the registration process and ensure deduplication.

#### 4. Is One-Time Registration mandatory for all services on NSP?

Yes, One-Time Registration is mandatory for all services on NSP. It serves as the username for logging in and is also required to complete the face authentication process.

## 5. What documents/information do I need to have ready to create my OTR?

To create your OTR, student shall have:

#### **Required Documents/Information:**

- 1. Active mobile number
- 2. Aadhaar number
- 3. Mobile number linked with Aadhaar
- 4. NPCI Seeding status (desired)

#### If you don't have an Aadhaar

- 1. Active mobile number
- 2. Aadhaar enrolment slip or Parent's/Legal Guardian's Aadhaar (in case student is minor)
- 3. Mobile number linked with EID or Parent's Aadhaar
- 4. NPCI Seeding status (desired)

# 6. Can I update my information after completing the One-Time Registration (OTR) process?

Yes, you can update most of your information, including Aadhaar-related details and other personal information. This ensures that your profile remains accurate and up to date. If your Aadhaar information changes, you will need to perform e-KYC and face authentication again to update your details.

#### 7. How frequently should I update my One-Time Registration information?

It's advisable to review and update your OTR information periodically, especially if there are changes to your personal details or contact information. Keeping your profile up to date ensures accuracy and enhances the effectiveness of the OTR system.

# 8. Do I need to remember multiple application IDs with One-Time Registration?

No, it is not required nor needed. Using the OTR number, you can retrieve all application IDs linked to it. Each candidate has a unique OTR, and all applications are linked to this single number. Additionally, all the application statuses will be visible, simplifying the process further.

#### 9. Can I use One-Time Registration across different devices?

Yes, OTR is designed to be accessible from various devices such as computers, smartphones, and tablets. As long as you have an internet connection, you can access your registered account from anywhere using the OTR No.

#### 10. Is there a fee associated with One-Time Registration?

No, One-Time Registration is free on NSP and its processes. It is a unique number based on your e-KYC details and registration mobile number. It is used to log into the application and does not require any payment.

#### 11. What is a Reference no?

A Reference no is assigned when users provide their own Aadhaar or their guardian's Aadhaar. It is sent to the registered mobile number to complete face authentication and to generate OTR number.

#### 12. What are the next steps after obtaining a Reference no?

Once you have a Reference no, log in to the Face Auth app and complete the face authentication process. After successfully completing face authentication, you will receive your OTR number.

#### 13. How long will my Reference no be valid?

Your Reference no will be valid until you complete the face authentication and KYC process. After this, your OTR will remain valid.

#### 14. What should I do if I forget my Reference no?

If you forget your Reference no, you can retrieve it using the "Forgot Reference no" option. You will need to provide the Aadhaar number used during your e-KYC to recover the Reference no.

#### 15. What happens if I forget my One-Time Registration credentials?

If you forget your OTR number, you can retrieve it by selecting the "Forgot OTR Number" option. To recover your OTR number, you will need to provide the Aadhaar number used during your e-KYC process.

#### 16. I have generated my reference no. How to complete my faceauthentication and generate OTR?

Face-authentication is mandatory for generation of OTR. NSP has launched the Mobile App for android devices. Student is required to follow below steps for face-authentication and generation of OTR:

1. Download and install the <u>Face RD App</u> from Google Play Store.

(link: https://play.google.com/store/apps/details?id=in.gov.uidai.facerd)

- 2. Download and install NSP OTR ► Google Play App from Google Play Store.
  - (link: https://play.google.com/store/apps/details?id=in.gov.scholarships.nspotr&pli=1)
- 3. Complete the face-authentication using option "**eKYC with FaceAuth**" on NSP OTR Mobile App.

#### 17. I am facing difficulty while performing face-authentication

Successful face capturing requires proper positioning and good lighting condition. To know more about the Aadhaar Face Authentication please visit **FAQ no. 21. (Link: <u>https://uidai.gov.in/en/contact-support/have-any-guestion/303-faqs/authentication.html</u>)** 

### 18. What should I do if I want to change mobile number registered in my OTR/Reference no?

Mobile number registered with OTR /Reference no can be changed after successful Aadhar based OTP authentication. Once the student completes Aadhar based OTP Authentication successfully, the system will prompt them to enter new mobile number. After OTP verification of the new mobile no, the same will get registered in OTR/Reference no.

### 19. What should I do if I haven't received the password after completing my OTR registration?

The student should visit student corner on NSP and exercise "Forget Password" option available under OTR login. The same option can also be used to reset the existing password.

## 20. What should I do if my Aadhar is already seeded with the bank account but on OTR it is showing "Not seeded"?

The student is advised to click on "Aadhar Seeding -> Check it now" option available in the "Profile Details" section under OTR login.

\*\*\*\*\*

National Scholarship Portal